# Guía de instalación ColorEdge<sup>®</sup> CS240

Monitor LCD con gestión del color

#### Importante

Lea atentamente las PRECAUCIONES, esta Guía de instalación y el Manual de usuario que encontrará en el CD-ROM para familiarizarse con el aparato y usarlo de forma segura y eficaz.

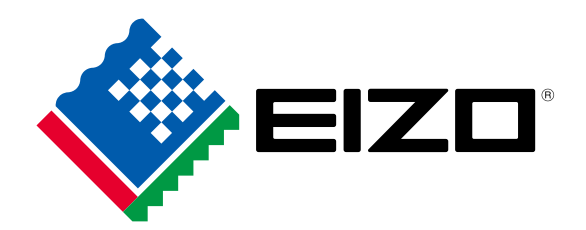

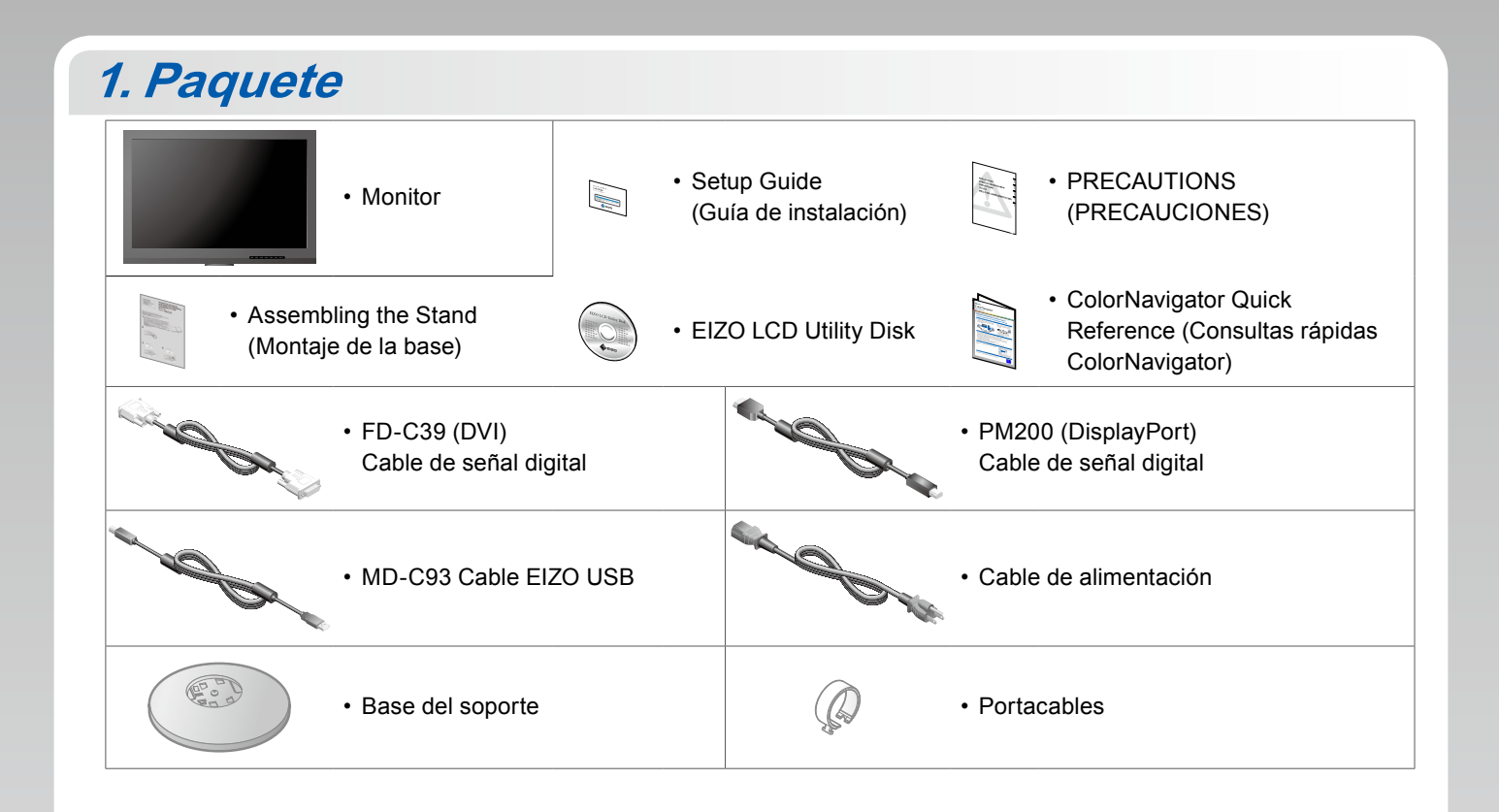

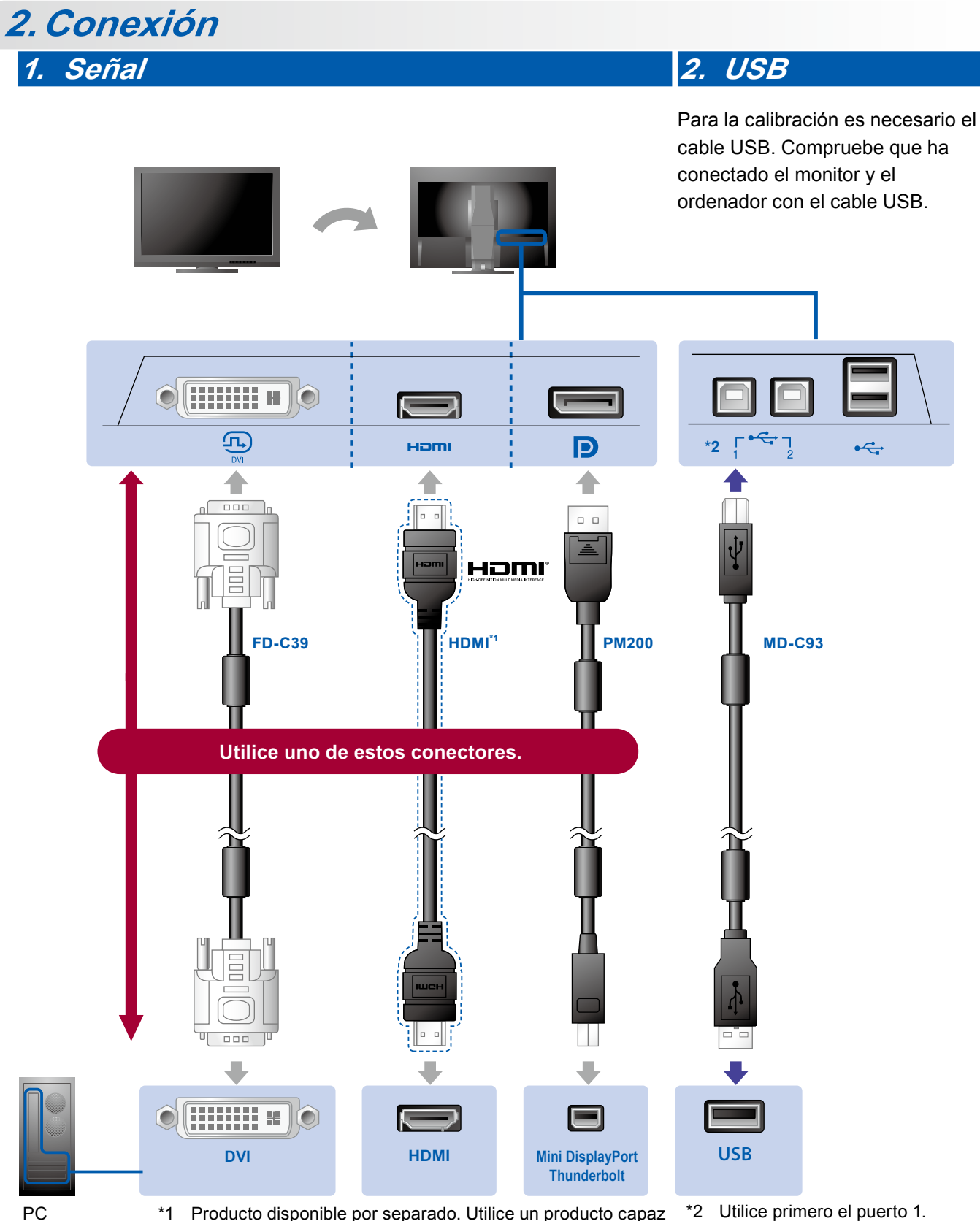

РС

Producto disponible por separado. Utilice un producto capaz de funcionar a alta velocidad.

\*2 Utilice primero el puerto 1.

## 3. Alimentación

### 4. Portacables

El portacables de la parte posterior del soporte mantiene los cables recogidos.

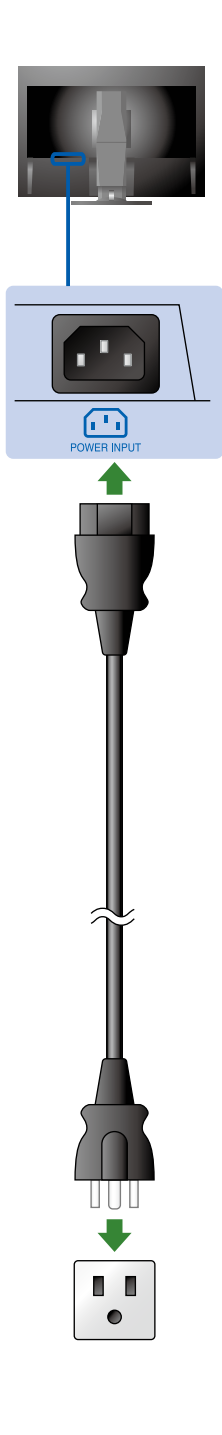

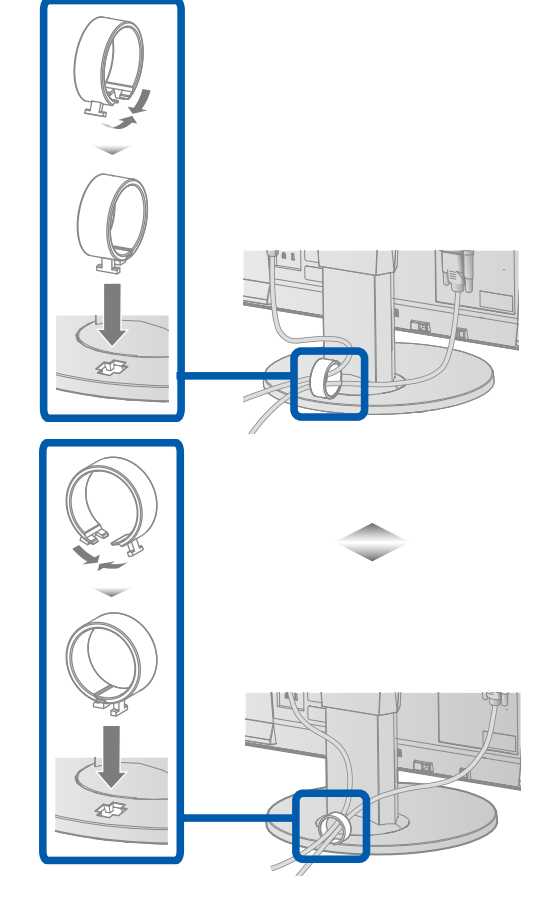

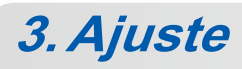

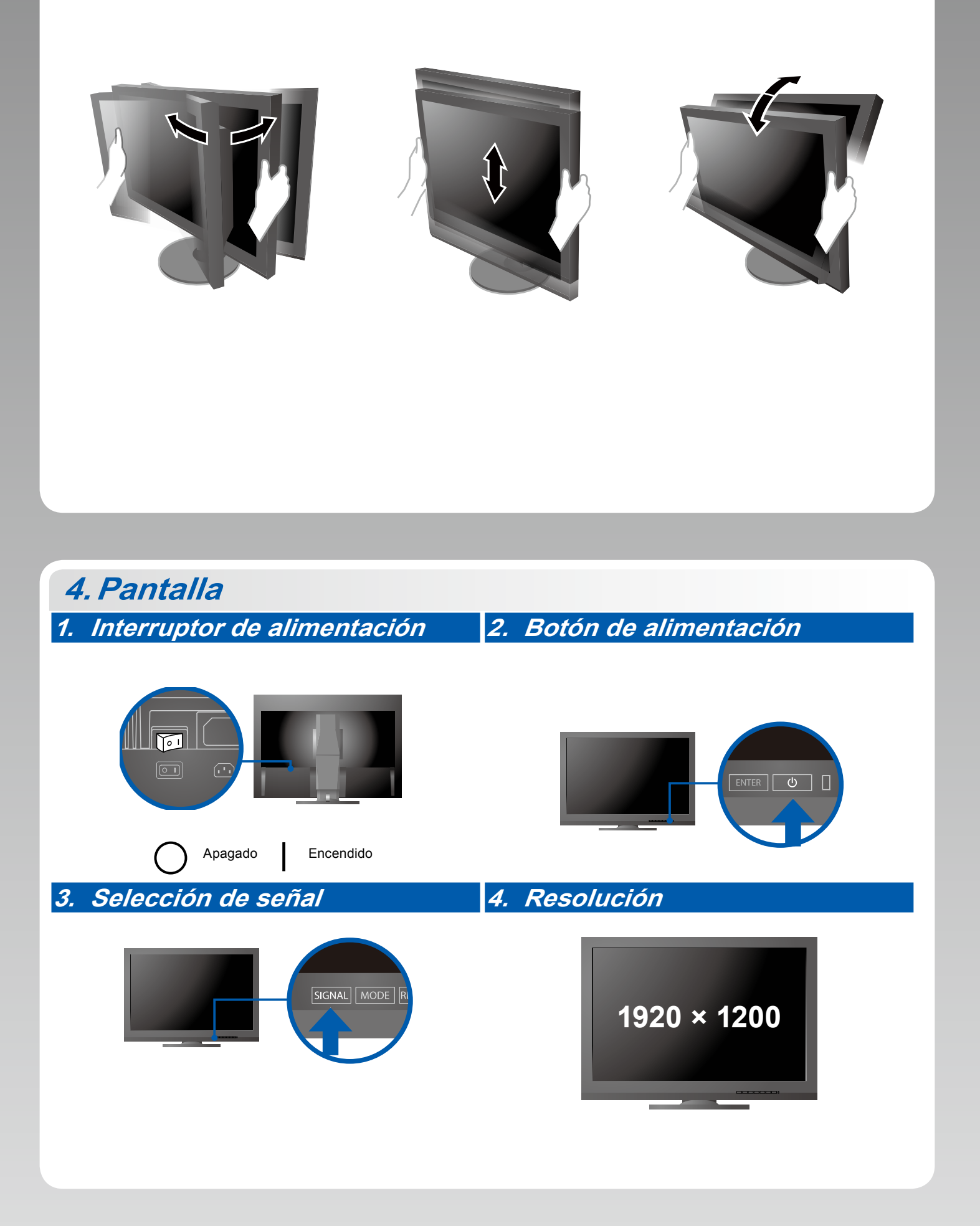

## 5. ColorNavigator

-

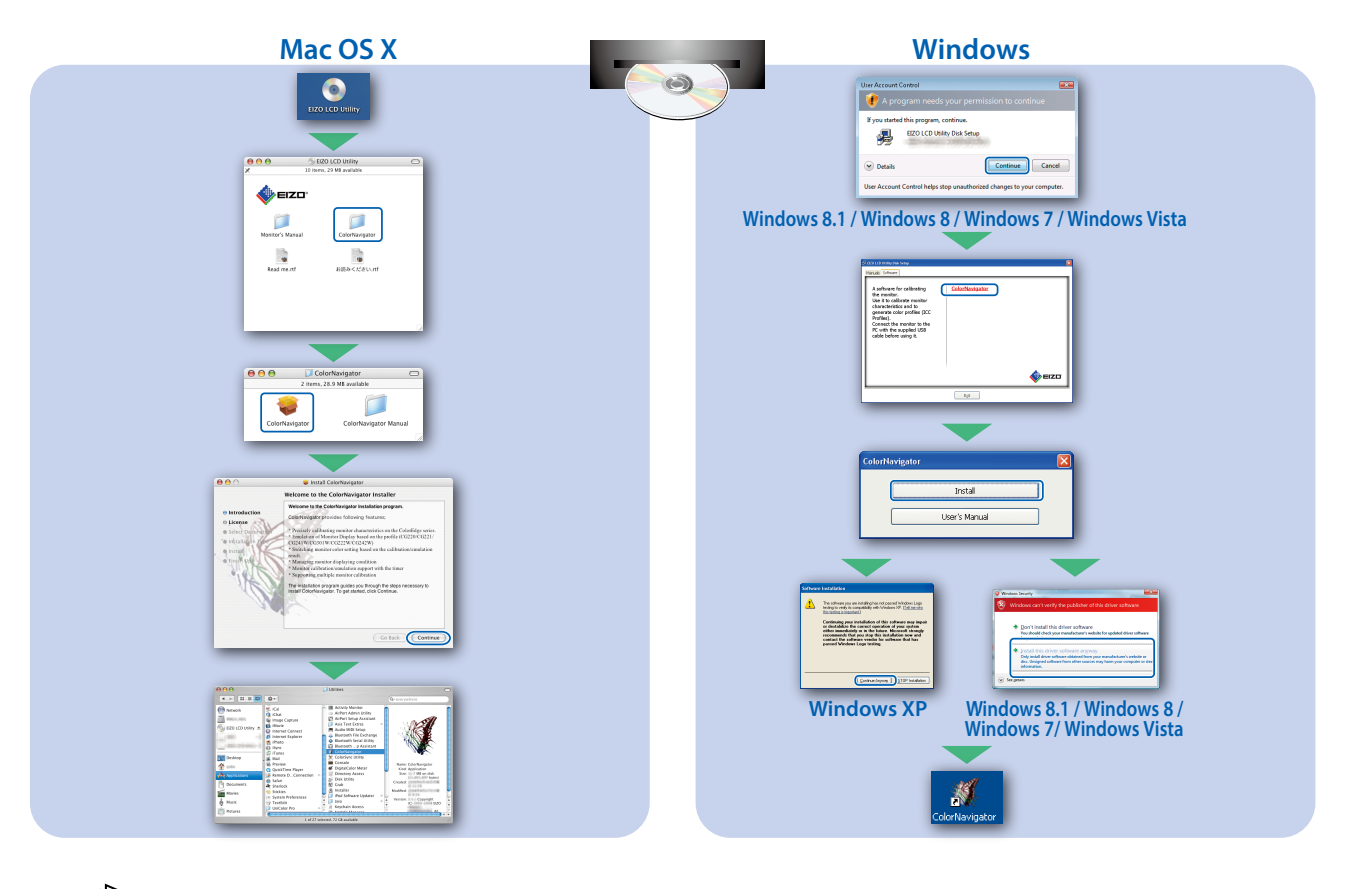

• Para las instrucciones de manejo, lea «Consultas rápidas» y el Manual del usuario de ColorNavigator (en el CD-ROM).

#### • No aparece ninguna imagen

Si tras seguir las soluciones propuestas no se muestra ninguna imagen en el monitor, póngase en contacto con su representante local de EIZO.

| Problema                        |                                                                                                    | Posible causa y solución                                                                                                    |
|---------------------------------|----------------------------------------------------------------------------------------------------|----------------------------------------------------------------------------------------------------|
| No aparece<br>ninguna<br>imagen | El indicador de alimentación<br>no se enciende.                                                                                                    | <ul> <li>Compruebe que el cable de alimentación esté conectado correctamente.</li> <li>Encienda el interruptor de alimentación principal.</li> <li>Pulse ().</li> <li>Desconecte la alimentación principal y vuelva a conectarla transcurridos unos minutos.</li> </ul>                                                                                                    |
|                                 | El indicador de alimentación se ilumina<br>en azul.                                                                                                    | <ul> <li>Aumente los valores de "Brillo" y/o "Ganancia" en el menú<br/>de ajuste.</li> </ul>                                                                                                    |
|                                 | El indicador de alimentación está<br>iluminado en naranja.                                                                                                    | <ul> <li>Cambie la señal de entrada con SIGNAL.</li> <li>Utilice el ratón o el teclado.</li> <li>Compruebe si el PC está encendido.</li> </ul>                                                                                                    |
|                                 | El indicador de alimentación se ilumina<br>en naranja y azul.                                                                                                 | • El dispositivo conectado mediante DisplayPort / HDMI tiene un problema. Resuelva el problema, apague el monitor y vuelva a encenderlo. Consulte el Manual del usuario del dispositivo de salida para obtener más información.                                                                                                    |
| Aparece el<br>mensaje.          | Este mensaje aparece cuando no hay<br>ninguna señal de entrada.<br>Ejemplo:<br>No Signal<br>DisplayPort<br>fH: 0,0kHz<br>fV: 0,0Hz<br>Check the input signal. | <ul> <li>Es posible que aparezca el mensaje que se muestra en la parte<br/>de la izquierda, ya que algunos ordenadores no emiten esta<br/>señal al encenderse.</li> <li>Compruebe si el PC está encendido.</li> <li>Compruebe que el cable de señal esté bien conectado.</li> <li>Cambie la señal de entrada con SIGNAL.</li> </ul>                                                                                                    |
|                                 | Ejemplo:<br>Signal Error<br>DVI<br>Digital<br>fD: 135.0MHz<br>fH: 79.9KHz<br>fV: 75.0Hz<br>Check the input signal.                                            | <ul> <li>Este mensaje indica que la señal de entrada está fuera del<br/>rango de frecuencia especificado. (Dicha frecuencia de señal<br/>se visualiza en magenta.)</li> <li>Compruebe si el PC está configurado para cumplir los requisitos<br/>de resolución y frecuencia de barrido vertical del monitor.</li> <li>Reinicie el ordenador.</li> <li>Utilice el software de la tarjeta gráfica para seleccionar un<br/>modo de pantalla adecuado. Consulte el manual de la tarjeta<br/>gráfica para obtener más información.</li> <li>fD: Reloj de punto (Se muestra únicamente con las<br/>entradas de señal digital)</li> <li>fH: Frecuencia de barrido horizontal</li> <li>fV: Erecuencia de barrido vertical</li> </ul> |
|                                 |                                                                                                    |                                                                                                    |